## **STUDENT CENTER – Finances**

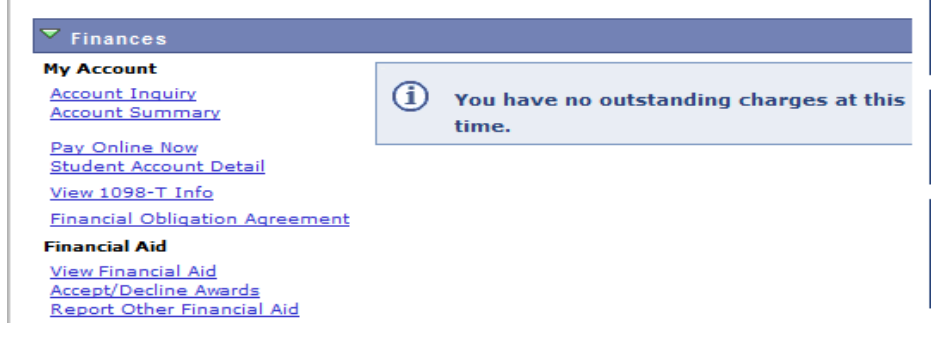

# ACCOUNT SUMMARY & INQUIRY

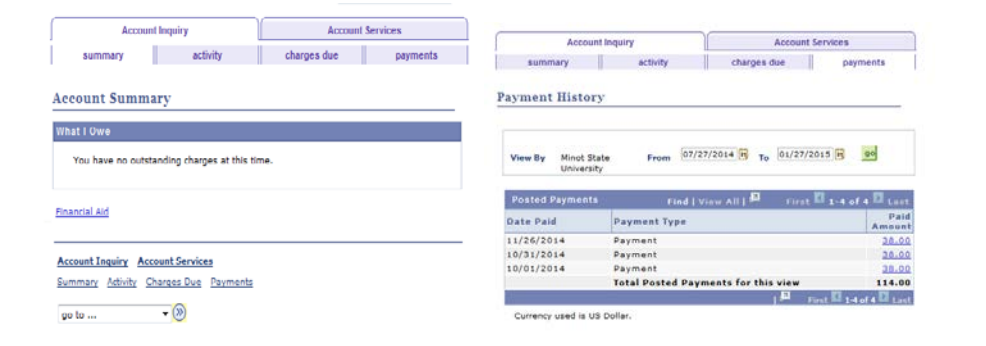

## \*\*\*STUDENT ACCOUNT DETAIL\*\*\*

|              |                         |          |            | <u>Find</u>   Vi | iew All 🔹 First 🔽 1-5 of 5 🚺 La |
|--------------|-------------------------|----------|------------|------------------|---------------------------------|
| Account Type | Account Number          | Balance  | Open Date  | Status           |                                 |
| NStdtAR      | NSTDTAR001- 2014 Fall   | 0.00 USD | 10/01/2014 | Active           | Account Details                 |
| NStdtAR      | NSTDTAR001- 2014 Spring | 0.00     | 01/17/2014 | Active           | Account Details                 |
| MISC         | MISC001 - 2011 Fall     | 0.00     | 11/17/2011 | Active           | Account Details                 |
| MISC         | MISC001 - 2009 Fall     | 0.00     | 08/10/2009 | Active           | Account Details                 |
| Tuit/Fees    | TUITFEE001 - 2009 Fall  | 0.00     | 08/10/2009 | Active           | Account Details                 |

#### \*\*\*\*\*MISC - Account Details\*\*\*\*\*

|                             |                |                    | Find Vie | ew 3 First   | 🚺 1-5 of 5 🚺 Last |
|-----------------------------|----------------|--------------------|----------|--------------|-------------------|
| Item                        | Term           | Term               |          |              |                   |
| Class                       | Installment ID | Last Activity Date | Balance  |              |                   |
| Payment                     | 2014 Fall      |                    | -38.00   | Item Details | Receipt Details   |
|                             |                | 11/26/2014         | 0.00     |              |                   |
| Wellness Monthly Membership | 2014 Fall      |                    | 38.00    | Item Details |                   |
|                             |                | 11/26/2014         | 0.00     |              |                   |

## \*\*\*\*Receipt Details \*\*\*\*\*

| Receipt Status:   | Posted         |              |                 | Receipt Nbr:       | 166989                        |
|-------------------|----------------|--------------|-----------------|--------------------|-------------------------------|
| Cashier's Office: | MAIN           | mSU Main Ca  | shiering Office | Cashier:           | jennifer.feller               |
| Business Date:    | 11/26/2014     | Seq Nbr: 18  |                 | Register:          | 200                           |
| Transaction Date: | 11/26/2014     | Time: 12:    | 54:29PM         | Total Amount:      | 38.00                         |
| Reference Nbr:    | NOV14 MEMBERSH | HIP          |                 | Including Tax:     | 0.00                          |
| Invoice Number:   |                |              |                 |                    |                               |
|                   |                |              |                 | Find   View        | w All First 🚺 1 of 1 🚺 Last   |
| Target Key: Ch    | arges          |              | Amount:         | 38.00 USD          | Authority:                    |
|                   |                |              |                 | <u>Find</u>   Viev | w All 🛛 First 💶 1 of 1 D Last |
| Tender Key: Ch    | eck            |              | Amount:         | 38.00 USD          |                               |
| Deposit ID:       | <u>Te</u>      | nder Details |                 |                    |                               |

# VIEW STUDENT ACCOUNT (Tuition/Fee/Payment) Information

Click on the hyperlink Account Inquiry and then choose activity from the menu at the top of the page. Account activity can be viewed by specific Institution and/or term. *Anticipated Financial Aid is not included in the balance.* 

Click on the hyperlink Account Summary to view total amount owed.

To view payments or specific detail of charges, click on Student Account Detail. Each charge is categorize under unique "Account Types". Select a unique account type and click on the hyperlink "Account Details".

To view information about this charge, click on the hyperlink "Item Details".

If you would like a copy of your receipt, click on the hyperlink "Receipt Details" across from payment and you will receive a copy of the receipt which you can print. – The tender details will show information about the check, credit card or other method of payment.